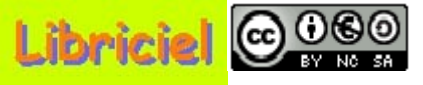

#### **Introduction :**

GLPI signifie "Gestionnaire Libre de Parc Informatique".

GLPI vise à créer une plateforme de gestion de parc informatique pour les collectivités. Cette plateforme permet de recenser et de gérer l'intégralité des composantes matérielles ou logicielles d'un parc informatique, et ainsi d'optimiser le travail des techniciens grâce à une maintenance et à des interventions plus cohérentes.

## Sommaire

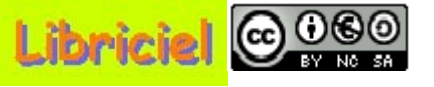

#### **Sommaire (1/1) :**

Introduction => Accès à GLPI => Quitter GLPI => Page d'accueil =>

Droits attribués au technicien par l'administrateur =>

Fin du diaporarma

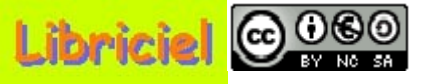

### Accès à GLPI :

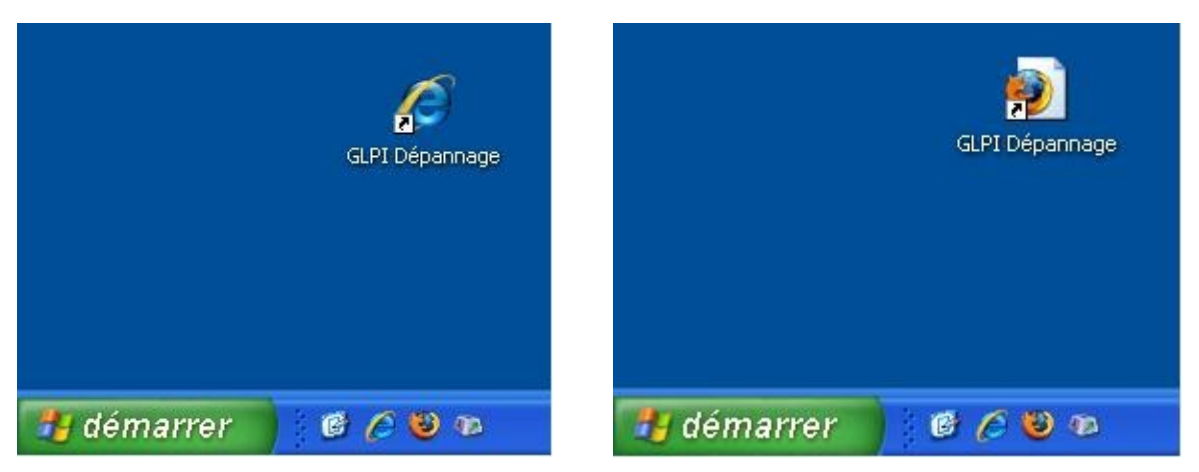

A partir de votre bureau, cliquez sur l'icône "**GLPI Dépannage**", tel que défini par votre administrateur. L'écran ci-dessous s'affiche.

| 🧐 GLP   | l Login -                          | Mozilla F                      | irefox  |              |         |      |                                       |
|---------|------------------------------------|--------------------------------|---------|--------------|---------|------|---------------------------------------|
| Eichier | Edition                            | Affichage                      | Aller à | Marque-pages | Outils  | 2    | • • • • • • • • • • • • • • • • • • • |
|         |                                    |                                |         |              |         |      |                                       |
|         | <b>uthen</b><br>Identifi<br>Mot de | tification<br>ant :<br>passe : | n       |              |         |      | Bienvenue                             |
|         |                                    |                                | Valider |              | Ê       |      |                                       |
|         |                                    | GLPI v                         | ersion  | 0.68.2 Copyr | ight (C | ) 20 | 03-2006 INDEPNET Development Team.    |
| Terminé |                                    |                                |         |              |         |      |                                       |

Saisissez votre identifiant et votre mot de passe, puis validez.

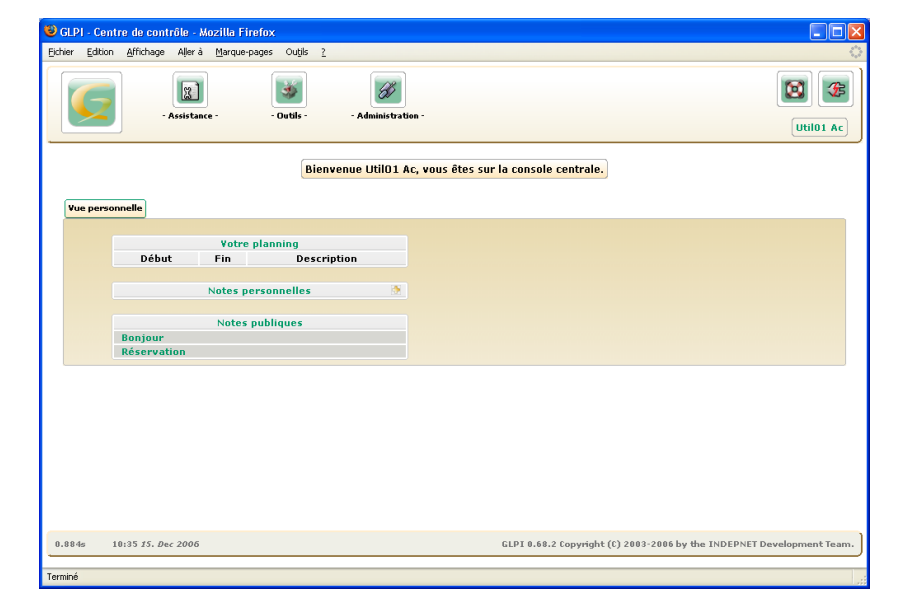

La page d'accueil ci-dessus s'affiche.

p3 Sommaire

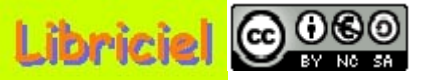

Fin du diaporarma

## **Quitter GLPI :**

| 😻 GLPI -           | Centre de             | contrá | ile - M | ozilla Firefox       |                 |                    |           |
|--------------------|-----------------------|--------|---------|----------------------|-----------------|--------------------|-----------|
| <u>Fichier E</u> o | dition <u>A</u> ffich | age    | Aller à | <u>M</u> arque-pages | Ou <u>t</u> ils | 2                  |           |
| C                  | 2                     | Assist | ance -  | - Outils             | ]               | - Administration - | Util01 Ac |

Pour quitter GLPI, cliquez en haut à droite sur l'icône "**Déconnexion**". L'écran ci-dessous s'affiche.

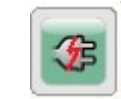

| Ejchier Edition Affichage Allerà Marque-pages Outils <u>2</u>                                                                         | 4 |
|----------------------------------------------------------------------------------------------------|---|
|                                                                                                    |   |
| Authentification<br>Identifiant :<br>Mot de passe :<br>Vaider<br>Vaider<br>CLP1 version 0.68.2 Copyright (C) 2003-2006 INDEPNET Devel |   |

Puis, fermez la fenêtre.

### p4 <u>Sommaire</u>

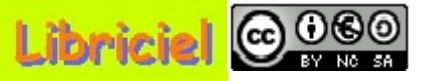

### Page d'accueil :

Lors du démarrage de GLPI, vous avez l'écran ci-dessous qui s'affiche. Pour revenir à tout moment à cet écran, cliquez sur l'icône **"Accueil**".

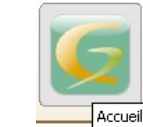

| 🕑 GLPI - Cent          | re de cont        | rôle - Mozi     | lla Firefo  | ĸ                          |              |                   |            |                           |             |      | _ 7     |
|------------------------|-------------------|-----------------|-------------|----------------------------|--------------|-------------------|------------|---------------------------|-------------|------|---------|
| ichier <u>E</u> dition | <u>A</u> ffichage | Allerà <u>M</u> | arque-pages | ; Ou <u>t</u> ils <u>?</u> |              |                   |            |                           |             |      |         |
| G                      |                   | Inventaire -    | -           | Assistance -               | - Gestion -  | - Outile          |            | - Administration -        |             | Tech | 01 Step |
| Accu                   | eil               |                 |             |                            |              |                   |            |                           |             |      |         |
|                        |                   |                 |             | Bienve                     | nue TechO1 S | tep, vous êtes su | r la conso | <mark>le centrale.</mark> |             |      |         |
| Vue pers               | onnelle           | Je globale      |             |                            |              |                   |            |                           |             |      |         |
|                        |                   | ۷o              | s tickets   | en cours                   |              |                   |            | Votre j                   | planning    |      |         |
|                        |                   |                 |             |                            |              |                   | Débu       | t Fin                     | Description |      |         |
|                        |                   | Vos             | i tickets e | en attente                 |              |                   |            | Notes pe                  | rsonnelles  |      |         |
|                        |                   |                 |             |                            |              |                   |            | Notes p                   | oubliques   |      |         |
|                        |                   |                 |             |                            |              |                   | Bonjour    |                           |             |      |         |
|                        |                   |                 |             |                            |              |                   | Réservat   | ion                       |             |      |         |

0.579s 10:36 12. Jan 2007

GLPI 0.68.2 Copyright (C) 2003-2007 by the INDEPNET Development Team.

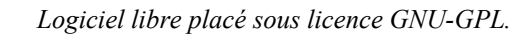

Tech01 St

X) 6 Le technicien vérifie qu'il ait un H certain nombre de droits, afin de pouvoir Bienvenue Tech01 Sten, yous êtes sur la c Configuratio effectuer son travail. Dans "Administration", sélectionnez "Profils",

puis dans la liste sélectionnez le profil qui vous correspond, défini par l'administrateur.

L'écran ci-dessous s'affiche.

|                                           |              | Nom:   | admin Interface:                     | Centre de contrôle | ▼                                |                                                 |  |  |  |  |  |
|-------------------------------------------|--------------|--------|--------------------------------------|--------------------|----------------------------------|-------------------------------------------------|--|--|--|--|--|
|                                           |              | Oroits | de l'interface Central: Profil r     | oar défaut: Oui    | ×                                |                                                 |  |  |  |  |  |
| Inventaire                                |              |        |                                      |                    |                                  |                                                 |  |  |  |  |  |
| Ordinateurs:                              | Ecriture     | ~      | Moniteurs:                           | Ecriture 💌         | Logiciels:                       | Ecriture 🔽                                      |  |  |  |  |  |
| Réseaux:                                  | Ecriture     | ~      | Imprimantes:                         | Ecriture 🔽         | Cartouches:                      | Ecriture 🔽                                      |  |  |  |  |  |
| Consommables:                             | Ecriture     | ~      | Téléphones:                          | Ecriture 💌         | Périphériques:                   | Ecriture 🗸                                      |  |  |  |  |  |
|                                           |              |        | Général                              |                    |                                  |                                                 |  |  |  |  |  |
| Notes:                                    | Ecriture     | *      | Mise à jour de mot de passe:         | Oui 🔽              | Notes publiques:                 | Ecriture 🗸                                      |  |  |  |  |  |
|                                           |              |        | Gestion                              |                    |                                  |                                                 |  |  |  |  |  |
| Contacts / Entreprises:                   | Ecriture     | *      | Documents:                           | Ecriture 🗸         | Infos financières / Contrats:    | Ecriture 🗸                                      |  |  |  |  |  |
|                                           |              |        | Assistance                           |                    |                                  |                                                 |  |  |  |  |  |
| Créer un ticket:                          | Oui 🔽        |        | Supprimer un ticket:                 | Oui 🔽              | Ajouter un suivi à ses tickets:  | Oui 🔽                                           |  |  |  |  |  |
| Ajouter un suivi à tous les tickets:      | Oui 🔽        |        | Mettre à jour un ticket:             | Oui 🔽              | Avoir un ticket:                 | Oui 💌                                           |  |  |  |  |  |
| Voler un ticket:                          | Oui 🔽        |        | Assigner un ticket:                  | Oui 🔽              | Voir les tickets:                | Oui 💌                                           |  |  |  |  |  |
| Voir tous les suivis (publics et privés): | Oui 🔽        |        | Voir les suivis publics:             | Oui 🔽              | Statistiques:                    | Oui 💌                                           |  |  |  |  |  |
| Voir son planning:                        | Oui 🔽        |        | Voir tous les planning:              | Oui 🔽              | Voir les tickets de mes groupes  | Oui 💌                                           |  |  |  |  |  |
| Liaison avec les matériels pour la créa   | tion de tick | ets:   | Mes matériels + Tous les matériels 🗸 | Matériels associa  | bles avec un ticket:             | Ordinateur A<br>Matériel réseau<br>Imprimante V |  |  |  |  |  |
|                                           |              |        | Outils                               |                    |                                  |                                                 |  |  |  |  |  |
| Foire aux questions:                      | Ecriture     | *      | Base de connaissances:               | Ecriture 💌         | Réservations:                    | Oui 🔽                                           |  |  |  |  |  |
| Rapports:                                 | Lecture      | ~      | OCSNG:                               | Ecriture 🔽         | Administration des réservations: | Ecriture 🔽                                      |  |  |  |  |  |
|                                           |              |        | Administration                       |                    |                                  |                                                 |  |  |  |  |  |
| Intitulés:                                | Ecriture     | *      | Composants:                          | Ecriture 💌         | Type de document:                | Ecriture 🗸                                      |  |  |  |  |  |
| Liens externes protocolés:                | Ecriture     | ~      | Configuration:                       | Aucun Accès 💌      | Affichage recherche par défaut : | Ecriture 💌                                      |  |  |  |  |  |
| Vérifier la présence de mises à jour:     | Lecture      | ~      | Utilisateurs:                        | Ecriture 💌         | Profils:                         | Lecture 💌                                       |  |  |  |  |  |
| Groupes:                                  | Ecriture     | ~      | Données:                             | Aucun Accès 🗸      | Logs:                            | Lecture 🗸 🗸                                     |  |  |  |  |  |

| - Administration -      | Vue personnelle Vue globale | Logs                            |                                          |
|-------------------------|-----------------------------|---------------------------------|------------------------------------------|
| Ittilisateurs           | Yos tickets en cours        | Votre<br>Début Fin              | planning<br>Description                  |
| Groupes                 | Vos tickets en attente      | Notes pe                        | rsonnelles                               |
| DeoGle                  |                             | Notes<br>Bonjour<br>Réservation | publiques 🔭                              |
|                         |                             |                                 |                                          |
| Sélectionnez un profil: | 0.653s 09:38 J9. Dec 2006   | GLPI 0.68.2 Copyright (C) 2     | 003-2006 by the INDEPNET Development Tea |
| admin 🔽 Valider         |                             |                                 |                                          |

| Inventaire |
|------------|
| Général    |
| Gestion    |
| Assistance |

#### Dutils

Administration

Sommaire p6

# Tutoriel GLPI pour le technicien

000

Droits attribués au technicien par l'administrateur :

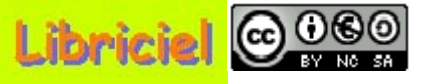

## Droits attribués au technicien par l'administrateur :

### Inventaire

|               |              | Inventaire   |              |                |            |
|---------------|--------------|--------------|--------------|----------------|------------|
| Ordinateurs:  | Ecriture 🔽   | Moniteurs:   | Ecriture 🗸 🗸 | Logiciels:     | Ecriture 💌 |
| Réseaux:      | Ecriture 🔽 🗸 | Imprimantes: | Ecriture 🗸 🗸 | Cartouches:    | Ecriture 🔽 |
| Consommables: | Ecriture 🔽 🗸 | Téléphones:  | Ecriture 🗸 🗸 | Périphériques: | Ecriture 💌 |

Chaque rubrique a trois possibilités : "Aucun accès", "Lecture", "Ecriture".

Le mode "**Ecriture**" permet au technicien de mettre à jour la configuration matériel sur laquelle il vient de travailler soit pour une réparation, soit pour une modification. Le mode "**Lecture**", est le mode à minima pour le technicien, mais cela oblige à ce qu'une autre personne saisisse les modifications.

### p7 <u>Retour</u>

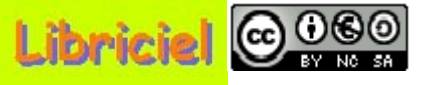

## Droits attribués au technicien par l'administrateur :

### Général

|        |              | Général                      |       |                  |          |   |
|--------|--------------|------------------------------|-------|------------------|----------|---|
| Notes: | Ecriture 🔽 🗸 | Mise à jour de mot de passe: | Oui 🔽 | Notes publiques: | Ecriture | * |

"Notes", "Notes publiques" ont trois possibilités : "Aucun accès", "Lecture", " Ecriture". "Mise à jour de mot de passe" a deux possibilités "Oui", "Non".

"Notes" permet au technicien d'écrire des notes personnelles concernant une intervention qu'il vient de réaliser, ou un travail à effectuer, ...

"Notes publiques" permet au technicien d'écrire des notes accessibles à toutes les personnes autorisées concernant une mise à jour disponible, ou un conseil d'utilisation, ...

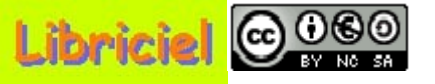

## Droits attribués au technicien par l'administrateur :

### Gestion

|                         |          | I          | Gestion                          |                     |
|-------------------------|----------|------------|----------------------------------|---------------------|
| Contacts / Entreprises: | Ecriture | Documents: | Ecriture 💽 Infos financières / C | ontrats: Ecriture 🔽 |

Chaque rubrique a trois possibilités : "Aucun accès", "Lecture", "Ecriture"

Le mode "**Ecriture**" permet au technicien de mettre à jour les informations concernant chacune des rubriques :

"**Contacts/Entreprises**" contient les coordonnées des entreprises et ceux des contacts. "**Documents**" contient, sous forme de lien internet ou de fichiers images, la documentation technique du matériel.

"Infos financières/Contrats" contient les informations financières de coût du matériel, d'amortissement, et, sous forme de fichiers images, les contrats de garantie et/ou de maintenance.

Le mode "**Lecture**", est le mode à minima pour le technicien, mais cela oblige à ce qu'une autre personne saisisse les informations nécessaire.

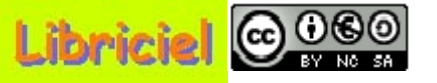

## Droits attribués au technicien par l'administrateur :

#### Assistance

| Assistance                                |                  |                                      |                   |                                 |                                       |  |  |  |  |  |
|-------------------------------------------|------------------|--------------------------------------|-------------------|---------------------------------|---------------------------------------|--|--|--|--|--|
| Créer un ticket:                          | Oui 💌            | Supprimer un ticket:                 | Oui 💌             | Ajouter un suivi à ses tickets: | Oui 💌                                 |  |  |  |  |  |
| Ajouter un suivi à tous les tickets:      | Oui 🔽            | Mettre à jour un ticket:             | Oui 💌             | Avoir un ticket:                | Oui 💌                                 |  |  |  |  |  |
| Voler un ticket:                          | Oui 💌            | Assigner un ticket:                  | Oui 💌             | Voir les tickets:               | Oui 💌                                 |  |  |  |  |  |
| Voir tous les suivis (publics et privés): | Oui 💌            | Voir les suivis publics:             | Oui 💌             | Statistiques:                   | Oui 💌                                 |  |  |  |  |  |
| Voir son planning:                        | Oui 💌            | Voir tous les planning:              | Oui 💌             | Voir les tickets de mes groupes | Oui 💌                                 |  |  |  |  |  |
| Liaison avec les matériels pour la créa   | tion de tickets: | Mes matériels + Tous les matériels 💌 | Matériels associa | bles avec un ticket:            | Ordinateur Altériel réseau Imprimante |  |  |  |  |  |

Cette partie correspond au coeur de métier du technicien : gestion et suivi des tickets d'incidences transmis par les utilisateurs.

Chaque rubrique a deux possibilités "Oui", "Non".

Pour les deux rubriques du bas concernant le matériel, vérifiez que l'ensemble des composants soient sélectionnés et actifs.

#### p10 Retour

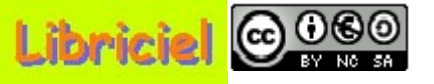

## Droits attribués au technicien par l'administrateur :

### Outils

| Outils               |          |                          |            |                                  |            |  |  |  |  |  |
|----------------------|----------|--------------------------|------------|----------------------------------|------------|--|--|--|--|--|
| Foire aux questions: | Ecriture | 🖌 Base de connaissances: | Ecriture 🗸 | Réservations:                    | Oui 🔽      |  |  |  |  |  |
| Rapports:            | Lecture  | OCSNG:                   | Ecriture 🗸 | Administration des réservations: | Ecriture 💌 |  |  |  |  |  |

Chaque rubrique a trois possibilités : "Aucun accès", "Lecture", "Ecriture". "Réservations" a deux possibilités "Oui", "Non".

Le mode "**Ecriture**" permet au technicien de mettre à jour les informations concernant chacune des rubriques :

"Foire aux questions" contient .

"Base de connaissances" contient .

"Rapports" contient .

"Administration des réservations" contient .

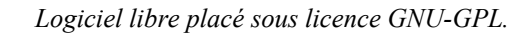

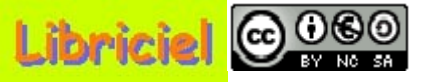

## Droits attribués au technicien par l'administrateur : Administration

|                                       |            | Administration |             |            |                                  |          |   |
|---------------------------------------|------------|----------------|-------------|------------|----------------------------------|----------|---|
| Intitulés:                            | Ecriture 💊 | Composants:    | Ecriture    | *          | Type de document:                | Ecriture | ~ |
| Liens externes protocolés:            | Ecriture   | Configuration: | Aucun Accès | <b>v</b>   | Affichage recherche par défaut : | Ecriture | ~ |
| Vérifier la présence de mises à jour: | Lecture    | Utilisateurs:  | Ecriture    | ¥          | Profils:                         | Lecture  | * |
| Groupes:                              | Ecriture   | Données:       | Ecriture    | <b>v</b> I | Logs:                            | Lecture  | * |

Chaque rubrique a deux ou trois possibilités parmi : "Aucun accès", "Lecture", "Ecriture".

Concernant **"Groupes**" et **"Utilisateurs**", ces deux rubriques ne font pas partie du cœur de métier du technicien, mais lui sont indispensables.

C'est le rôle de l'administrateur ou du responsable du personnel de définir les utilisateurs et les groupes, et, de les créer dans la base de données.

Cependant, s'il le souhaite, l'administrateur pourra déléguer cette tâche au technicien.

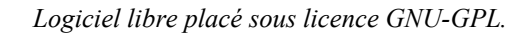

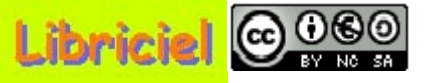

Fin du diaporama : Cliquez

#### **Sommaire**